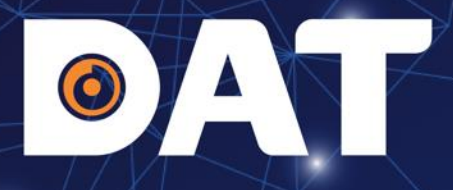

## HƯỚNG DẪN LẮP ĐẶT CÀI ĐẶT INVERTER XG3-5KTL-S

Industrial Automation: Automation - Elevator | Sustainable Energy: Solar Power & ESS - UPS

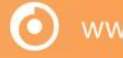

atgroup.com.vn | Hotline: 1800

7 | 1

## **OAT** NỘI DUNG

- 1. TỔNG QUAN VỀ INVERTER XG3-5KTL-S
- 2. HƯỚNG DẪN LẮP ĐẶT THIẾT BỊ
- 3. KIỂM TRA VÀ VẬN HÀNH HỆ THỐNG
- 4. TẠO DỰ ÁN TRÊN SOLARMAN BUSINESS
- 5. CÀI ĐẶT ZERO EXPORT
- 6. ĐÈN TRẠNG THÁI TRÊN INVERTER

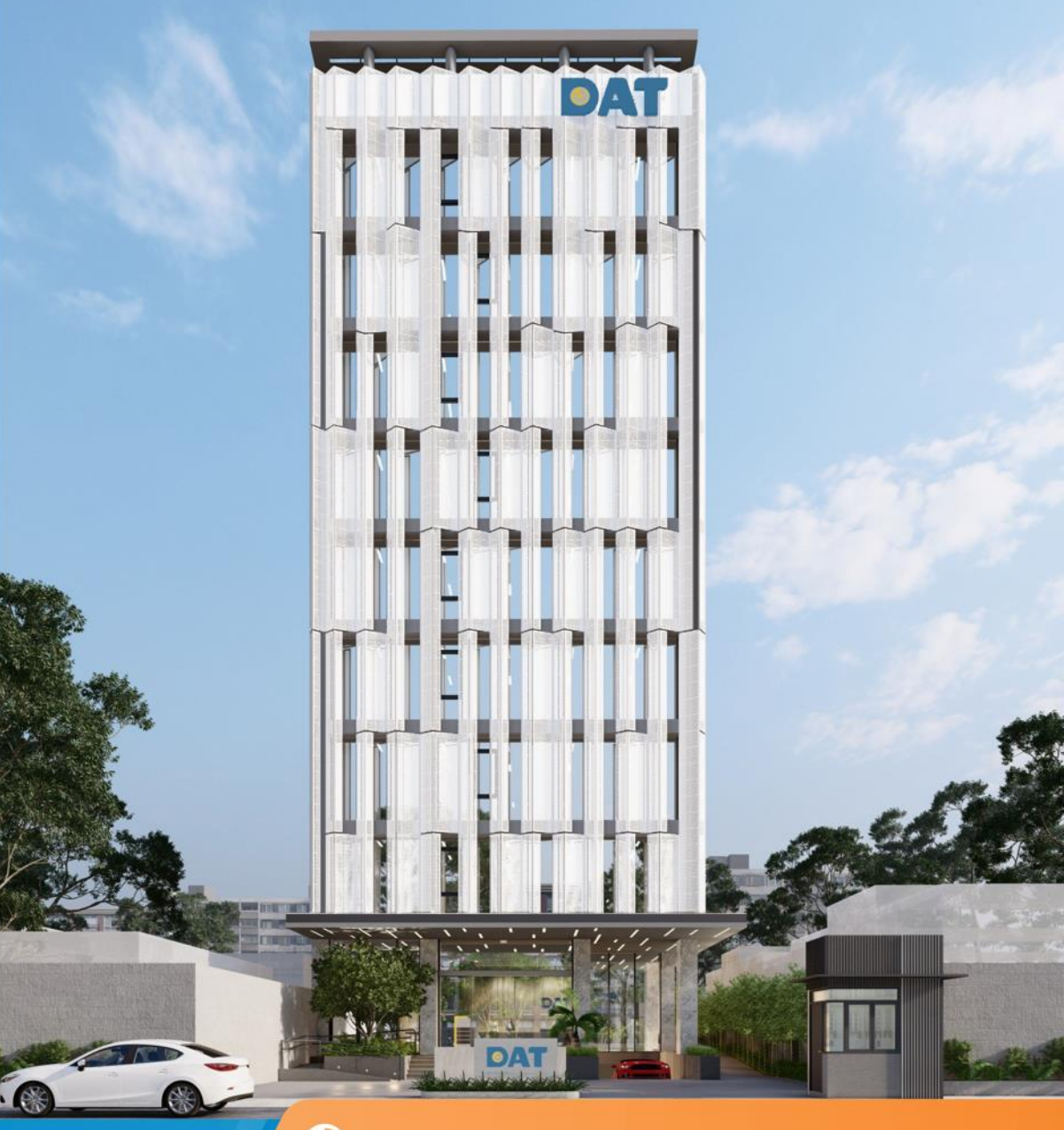

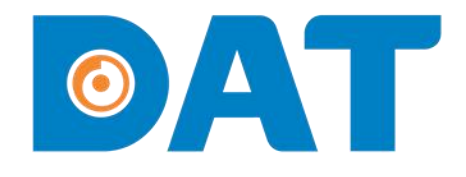

## 1. TỔNG QUAN VỀ INVERTER XG3-5KTL-S

Industrial Automation: Automation - Elevator | Sustainable Energy: Solar Power & ESS - UPS

🗿 www.datgroup.com.vn | Hotline: 1800 6567 |

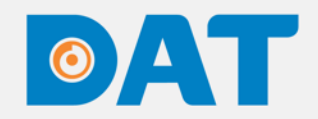

## 1. TỔNG QUAN VỀ INVERTER XG3-5KTL-S

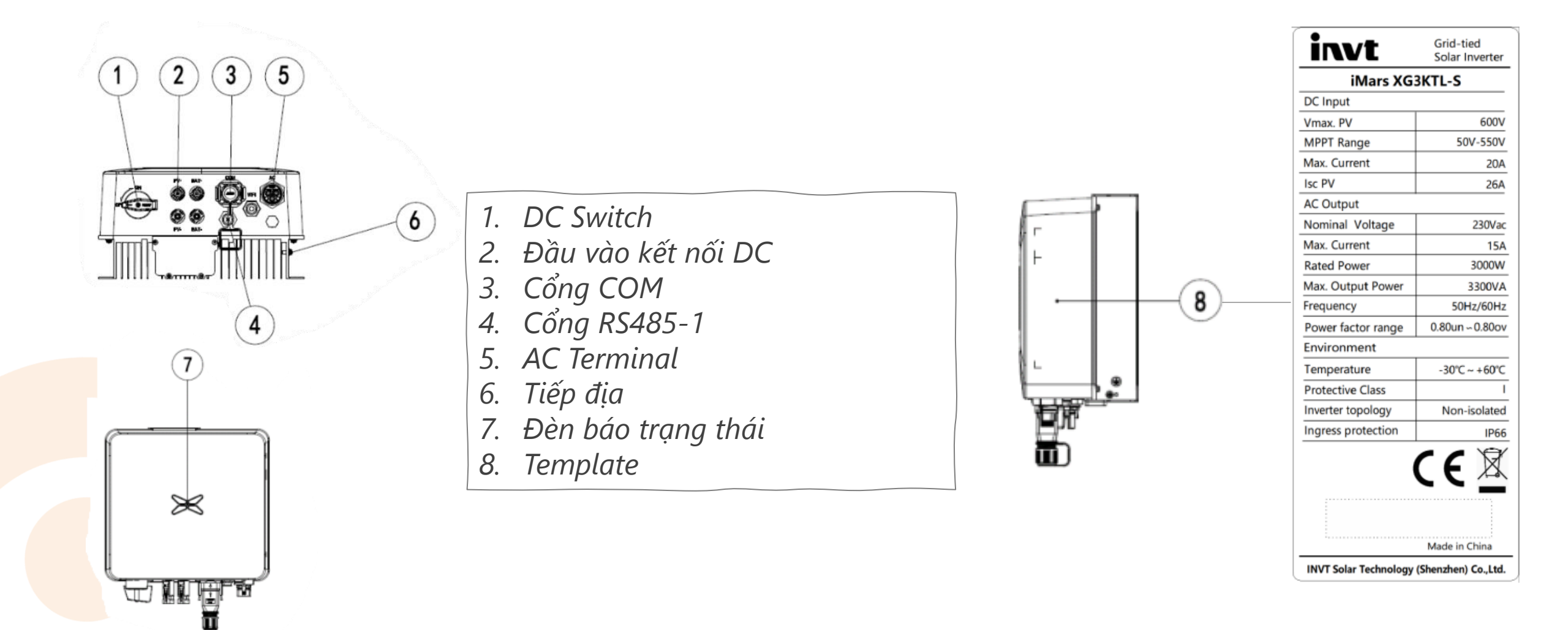

 $( \mathbf{O} )$ 

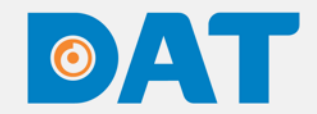

## 1. TỔNG QUAN VỀ INVERTER XG3-5KTL-S

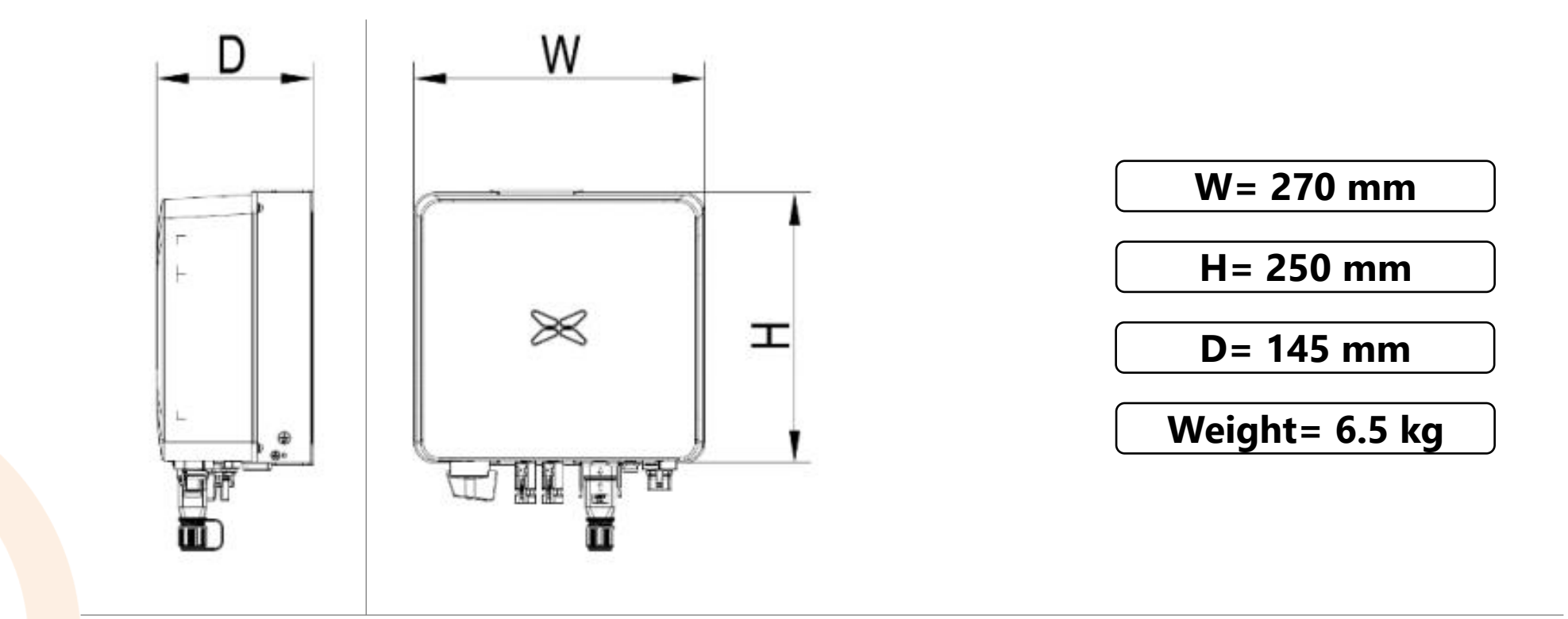

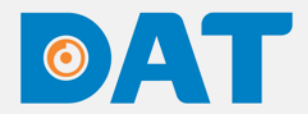

## 1. TỔNG QUAN VỀ INVERTER XG3-5KTL-S

PHŲ KIỆN ĐI KÈM

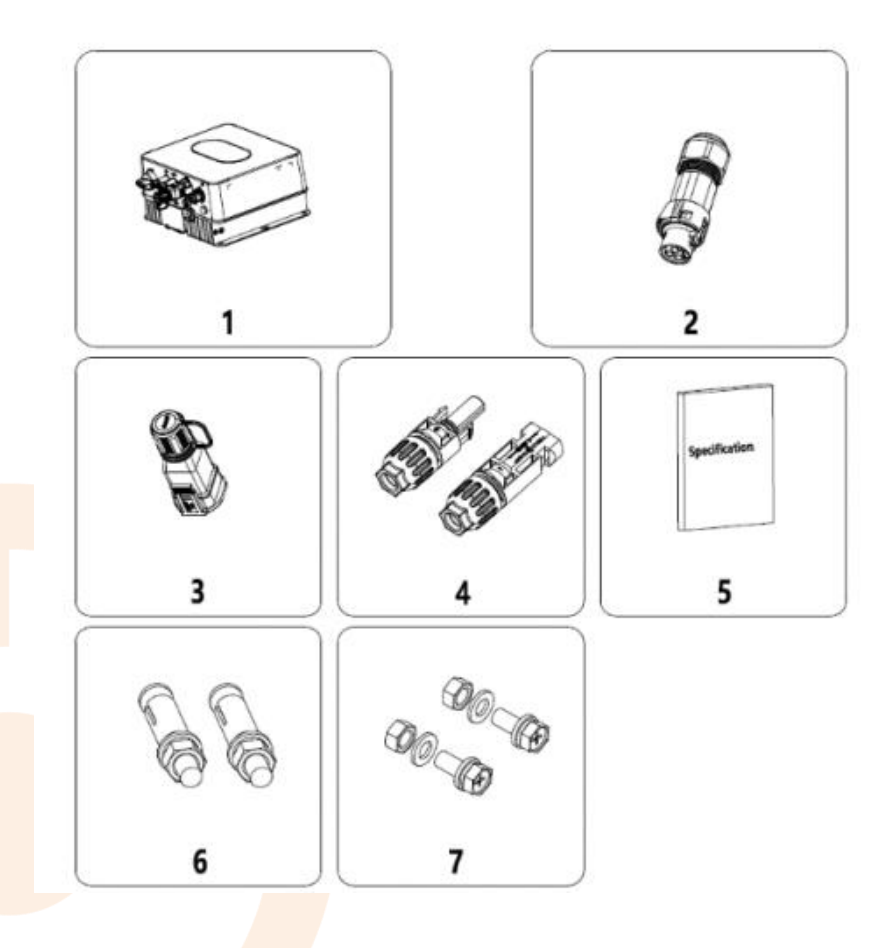

| STT | Thiết bị                    | Số lượng |
|-----|-----------------------------|----------|
| 1   | Inverter                    | 1        |
| 2   | Terminal AC                 | 1        |
| 3   | Terminal truyền thông       | 1        |
| 4   | Đầu nối DC (đôi)            | 1        |
| 5   | Sách hướng dẫn              | 1        |
| 6   | Bu lông thép không gỉ M6*50 | 2        |
| 7   | Bu lông M6                  | 2        |
|     |                             |          |

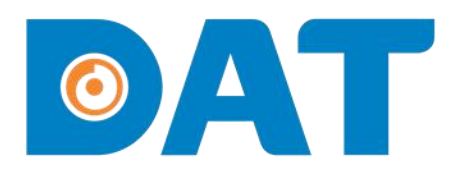

Industrial Automation: Automation - Elevator Sustainable Energy: Solar Power & ESS - UPS

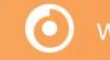

🔘 www.datgroup.com.vn | Hotline: 1800 6567 |

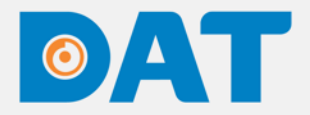

Dụng cụ thiết bị cần chuẩn bị trước khi lắp đặt:

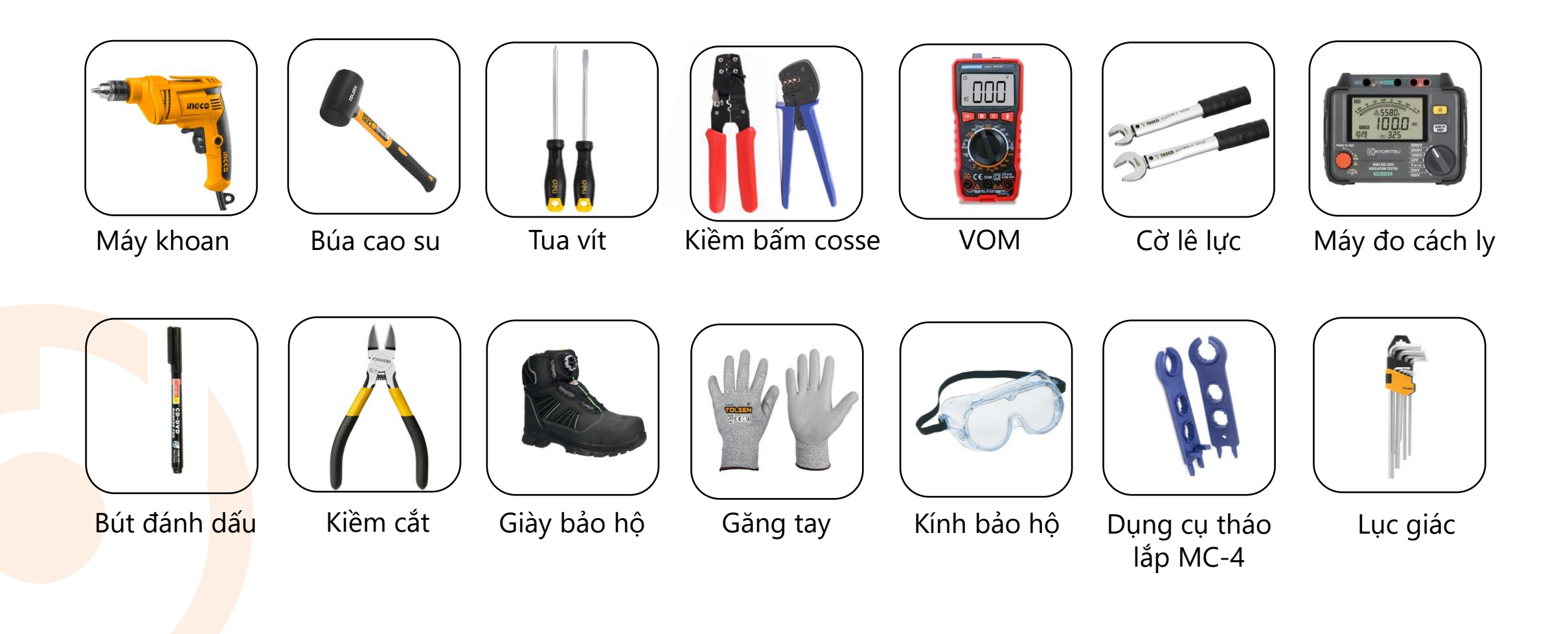

 $\bigcirc$ 

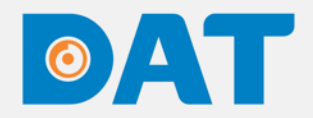

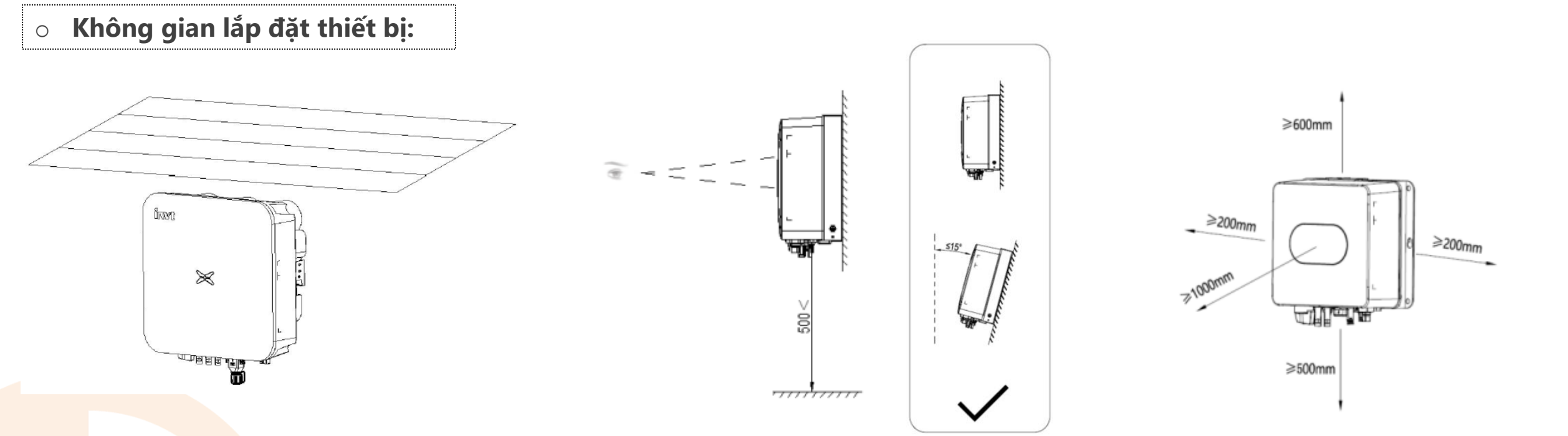

- Không lắp đặt thiết bị gần khu vực chứa vật liệu cháy nổ, có tính ăn mòn và gần khu vực sinh hoạt.
- Vị trí thông thoáng để đảm bảo tản nhiệt cho inverter
- Lắp đặt vị trí ở ngoài trời phải có mái che tránh mưa nắng trực tiếp.

- Dộ cao lắp đặt tối thiểu 500mm từ mặt đất.
- Đảm bảo đèn thông báo trạng thái nằm trong tầm quan sát của người vận hành.
- Lắp đặt vị trí thuận tiện dễ dàng vận hành và độ nghiêng tối đa cho phép 15°.
- Đảm bảo khoảng cách tối thiểu với các mặt của biến tần đảm bảo tản nhiệt và dễ vận hành, bảo trì.
- Khoảng cách tối thiểu giữa các inverter 200mm

 $\bigcirc$ 

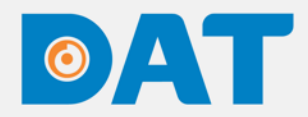

• Lắp đặt trên tường :

**Bước 1:** Đo bằng thước ngang, khoảng cách giữa 2 điểm 250mm, đánh dấu lại

**Bước 2:** Dùng máy khoan để khoan lỗ và làm sạch các lỗ, đóng 2 bu lông giãn nở bằng thép không gỉ M6 × 50 vào các lỗ bằng búa cao su, lấy cờ lê siết chặt đai ốc để cố định đuôi bu lông, sau đó tháo đai ốc, lò xo và đệm phẳng

 $( \mathbf{O} )$ 

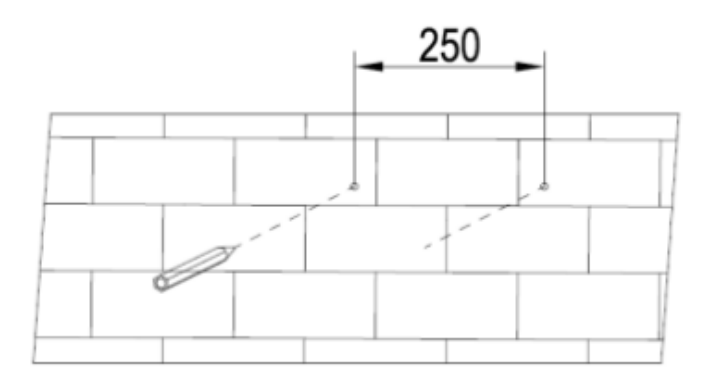

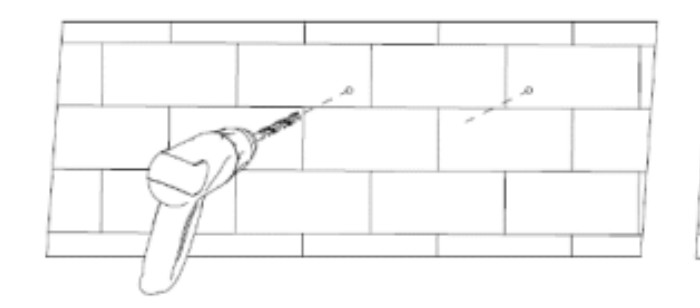

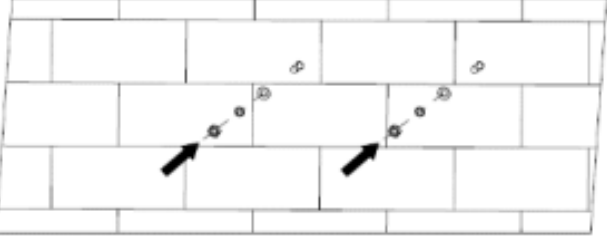

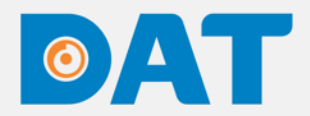

• Lắp đặt inverter:

**Bước 1**. Lấy bộ biến tần ra khỏi hộp đóng gói. Nếu vị trí lắp đặt ở trên cao, bộ biến tần được vận chuyển đến vị trí lắp đặt với điều kiện đảm bảo an toàn.

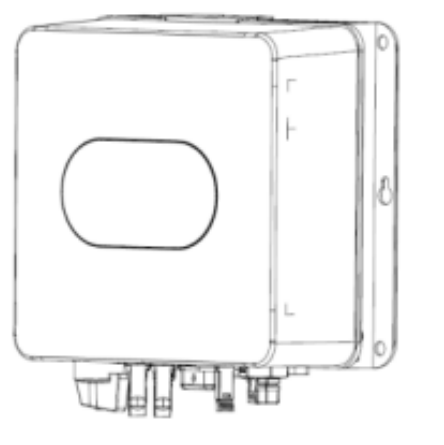

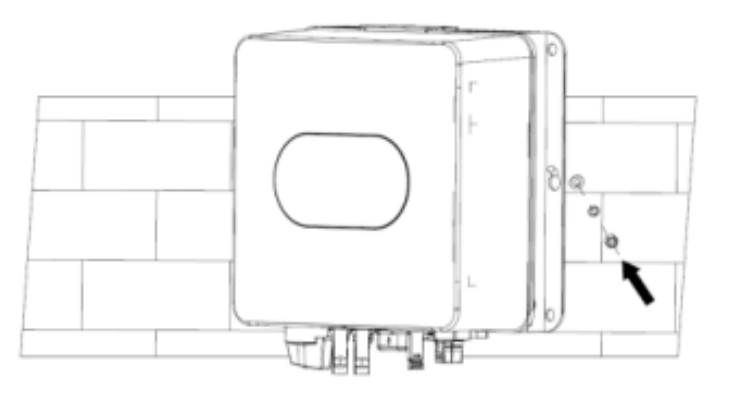

**Bước 2**. Sau khi nâng bộ biến tần, lỗ cố định bộ tản nhiệt của máy được luồn vào hai bu lông nở áp lực bằng thép không gỉ M6×50, sau đó lần lượt lắp đệm phẳng, đệm đàn hồi và đai ốc. Mô-men xoắn siết chặt 2,5N•m

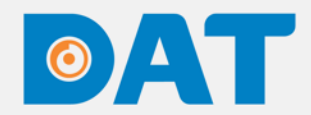

Sơ đồ kết nối hệ thống

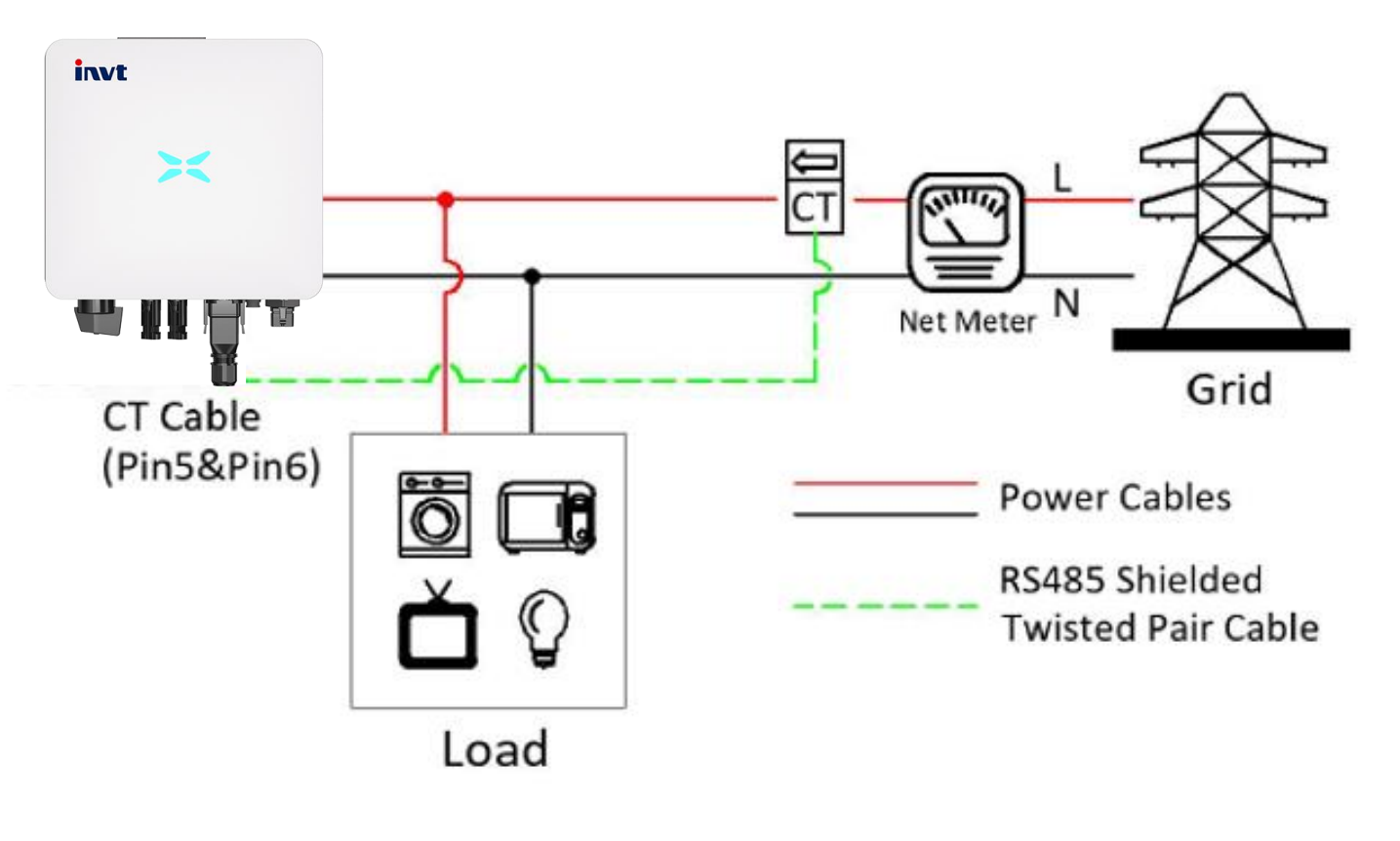

Sơ đồ đấu nối hệ thống

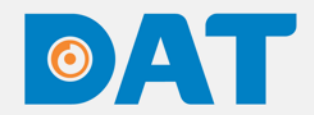

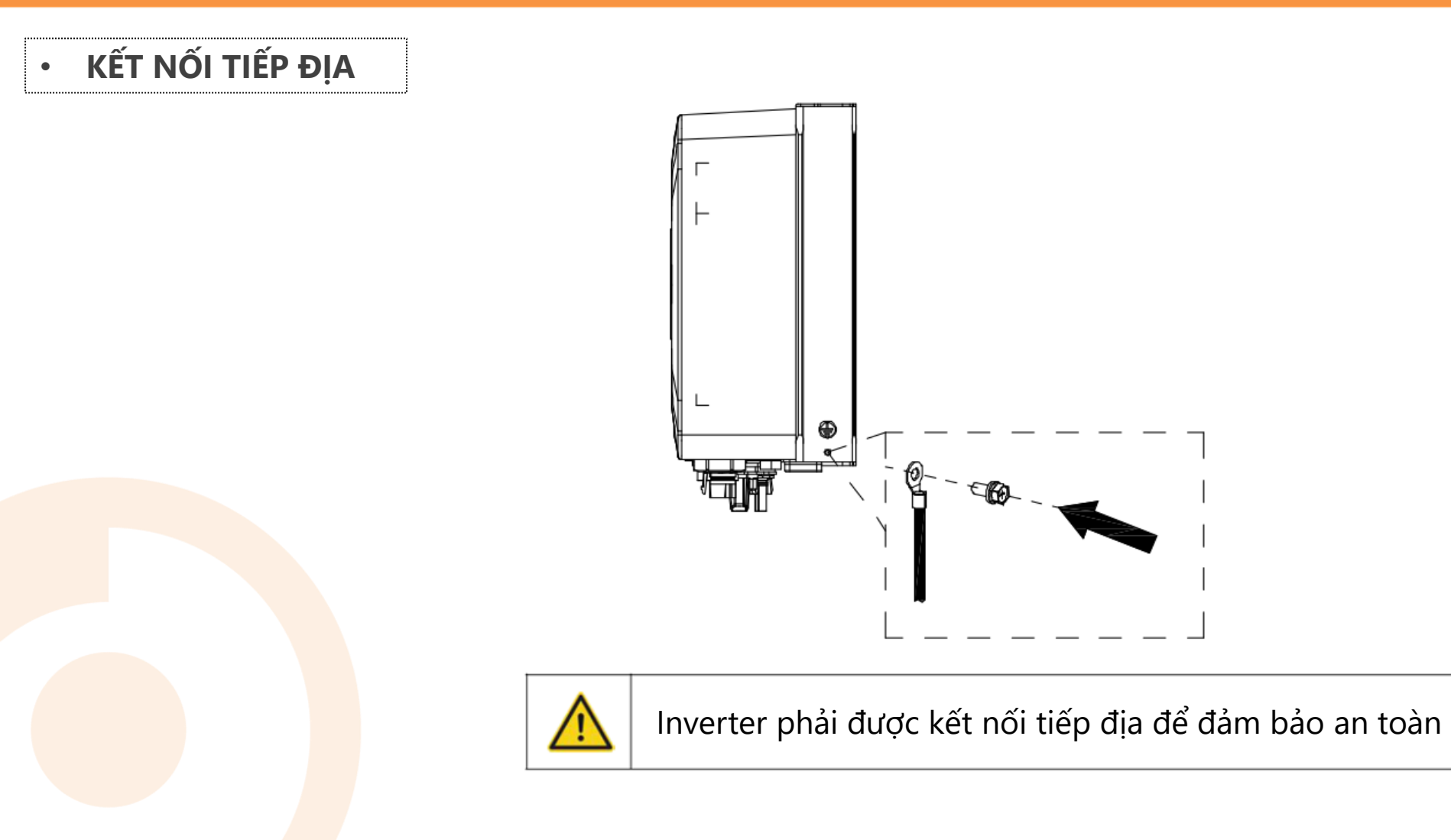

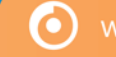

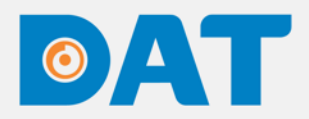

#### KẾT NỐI PHÍA AC

**Bước 1**. Tháo rời khối đầu nối AC, luồn cáp qua lần lượt đai ốc cao su, vòng đệm kín và ống ren, sau đó kết nối cáp với đầu nối tương ứng theo ký hiệu cực, và vặn chặt ống ren với khối đầu nối AC như hình dưới đây.

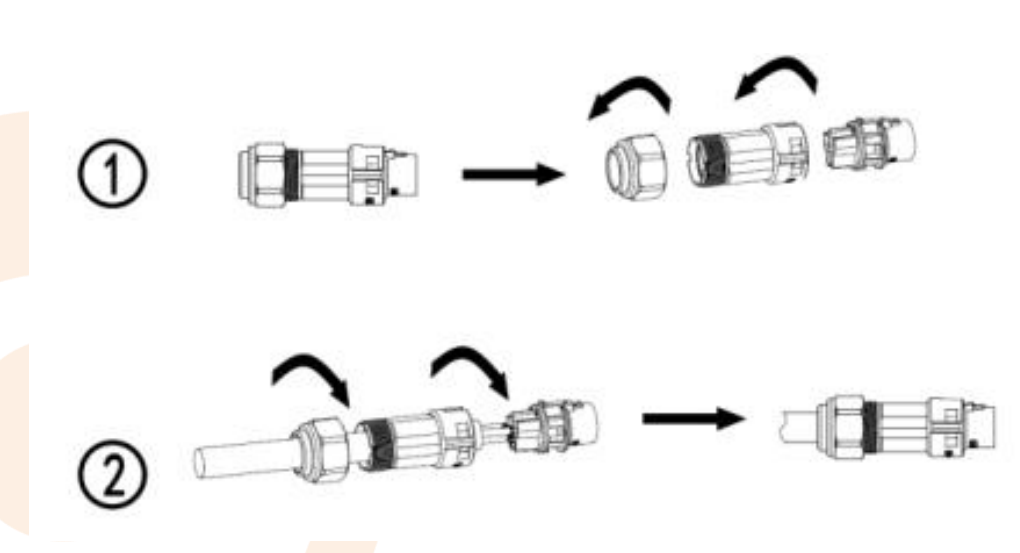

Bước 2. Kết nối terminal AC với inverter.

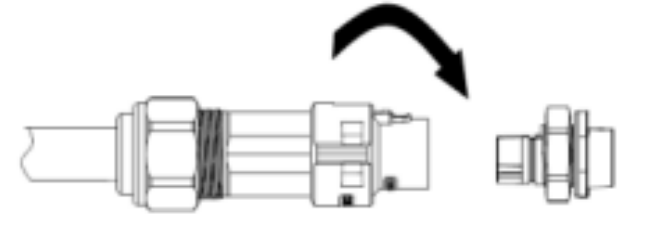

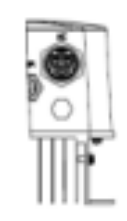

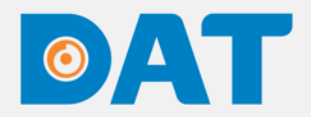

KẾT NỐI PHÍA DC

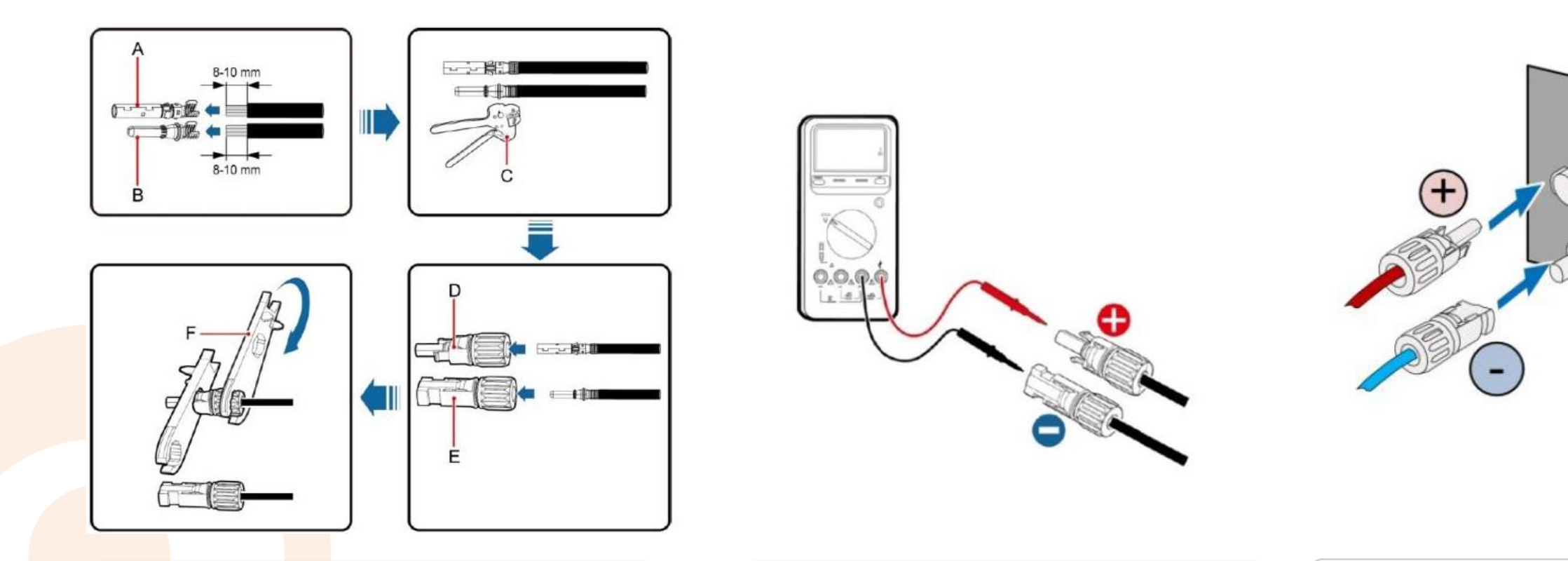

Tuốt dây cáp DC , <mark>kết n</mark>ối với các đầu cuối MC4 và thực hiện siết chặt bằng công cụ chuyên dụng.

Dùng đồng hồ kiểm tra xác minh cực tính chuỗi pin và điện áp chuỗi pin nằm trong ngưỡng cho phép của inverter. Điện áp tối đa 600Vdc.

Kết nối chuỗi pin vào inverter

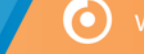

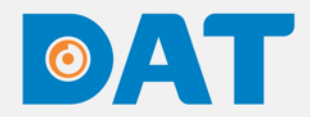

#### KẾT NỐI DRM & CT ĐO ĐẾM

Dòng XG 3-10KTL sử dụng giải pháp Zero Export bằng phường án lắp CT đo đếm trực tiếp qua cổng COM của Inverter.
Pin 5 : CT (+) (đen sọc trắng) ; Pin 6 : CT (-) (đen)
Lưu ý : Chiều CT hướng từ Lưới → Tải
Vị trí kẹp CT : Trên tất cả các điểm tải (CB tổng từ EVN vào)

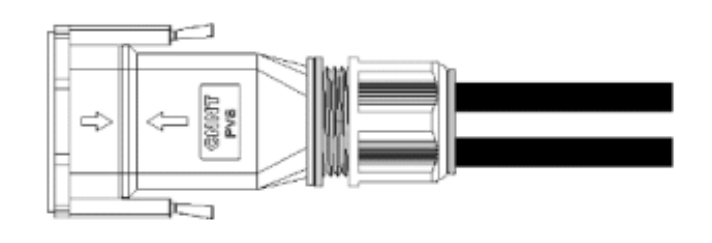

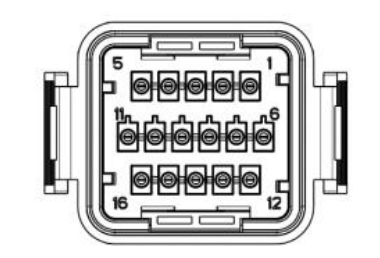

Mặt bên

Mặt trước

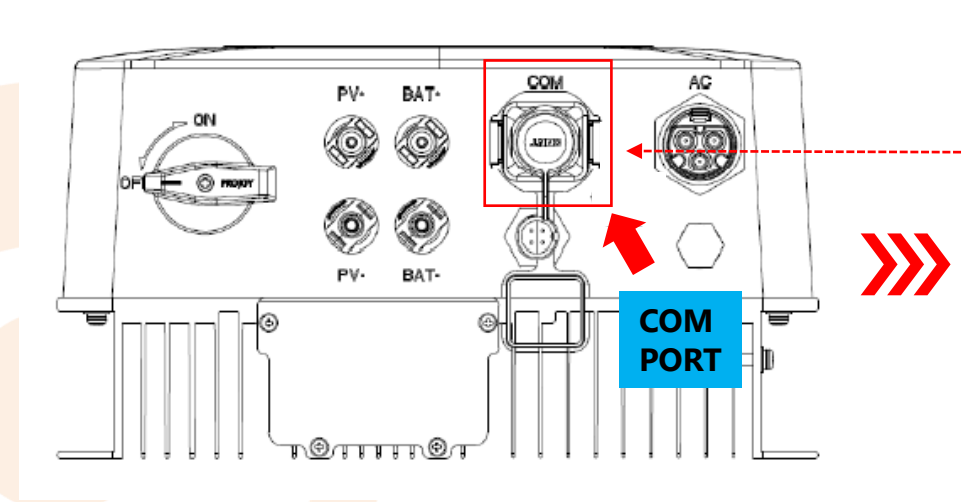

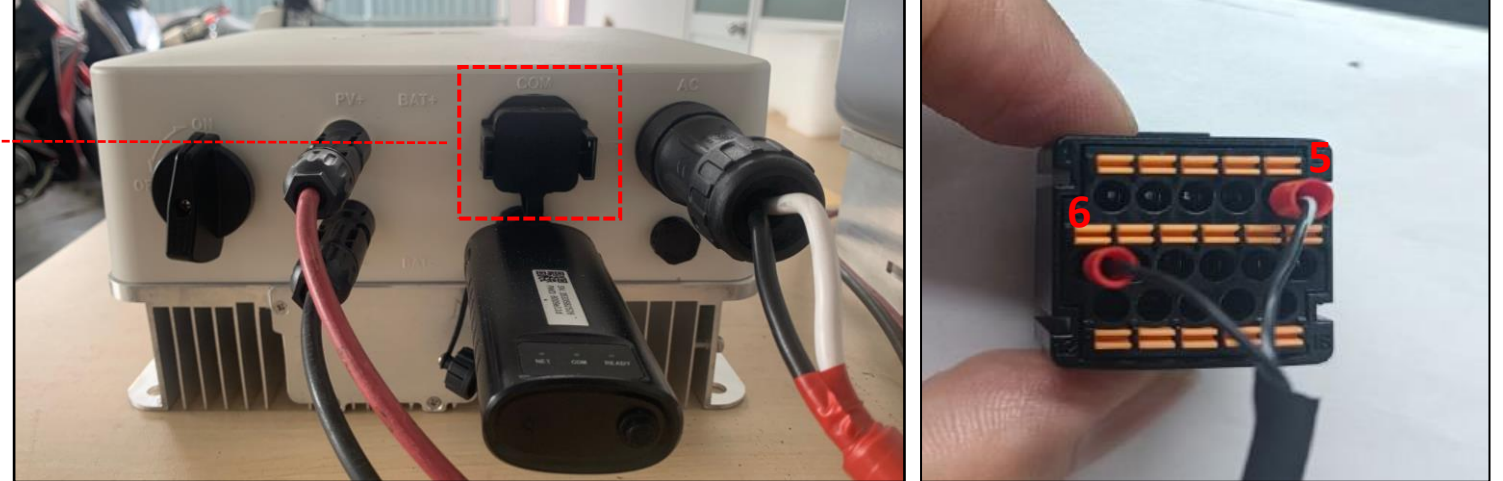

 $( \mathbf{O} )$ 

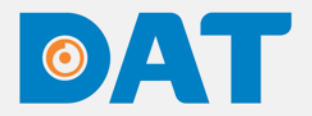

#### Kết nối cổng COM với CT TOP 90-S10/P4

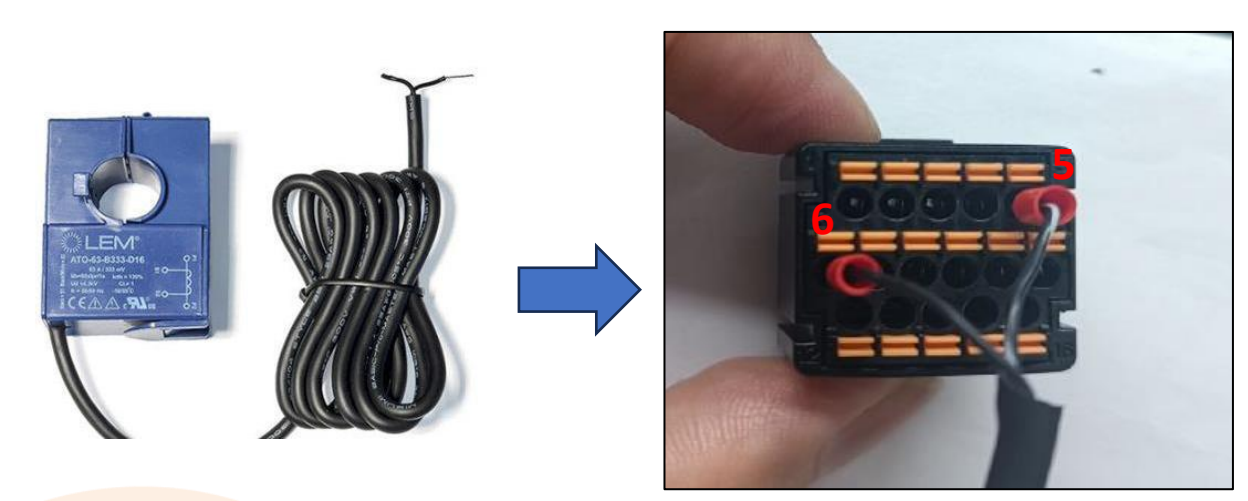

#### Kết nối cổng COM với CT EICT-90K-T510C

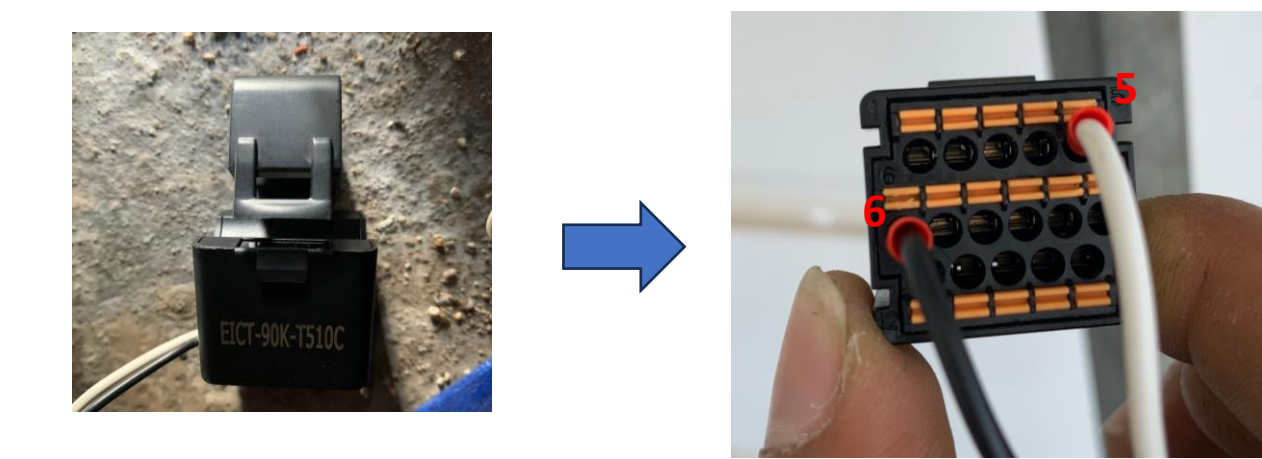

Chân 5 đấu với **dây trắng sọc đen** Chân 6 đấu với **dây đen** Chiều mũi tên trên CT từ Lưới hướng về tải Chân 5 đấu với **dây trắng** Chân 6 đấu với **dây đen** Chiều mũi tên trên CT từ Lưới hướng về tải

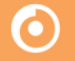

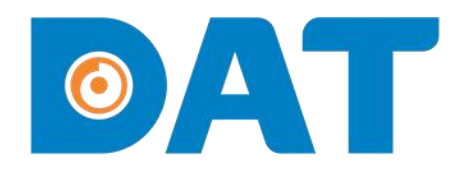

# 3. KIỂM TRA VÀ VẬN HÀNH HỆ THỐNG

Industrial Automation: Automation - Elevator Sustainable Energy: Solar Power & ESS - UPS

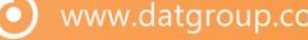

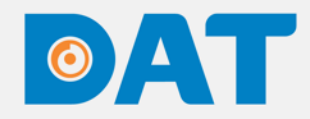

## 3. KIỂM TRA VÀ VẬN HÀNH HỆ THỐNG

| Kiểm tra trước<br>vận hành | <ul> <li>✓ Vị trí lắp đặt và không gian lắp đặt đảm bảo theo tiêu chí nhà sản xuất khuyến nghị.</li> <li>✓ Đảm bảo Switches DC và các thiết bị đóng cắt phải đang ở trạng thái "OFF".</li> <li>✓ Đo đạc thông mạch các thiết bị đóng cắt dây dẫn được đảm bảo trước khi đóng điện.</li> <li>✓ Đo đạc điện trở cách ly phía DC và AC đảm bảo ở ngưỡng an toàn.</li> <li>✓ Kiểm tra lại các kết nối phía DC AC đảm bảo chắc chắn.</li> <li>✓ Điện áp chuỗi tấm pin phải được nằm trong khoảng điện áp cho phép của inverter.</li> <li>✓ Kiểm tra đảm bảo rằng các chuỗi pin không bị ngược cực.</li> </ul> |
|----------------------------|----------------------------------------------------------------------------------------------------|
| Vận hành<br>Hệ thống       | <ul> <li>✓ Mở MCB AC của Inverter</li> <li>✓ Mở MCB DC của chuỗi pin (nếu có).</li> <li>✓ Mở Switch DC phía dưới inverter.</li> <li>✓ Đợi Inverter khởi động và quan sát đèn trạng thái của inverter.</li> <li>✓ Cài đặt Zero Export cho hệ thống.</li> </ul>                                                                                                    |

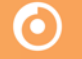

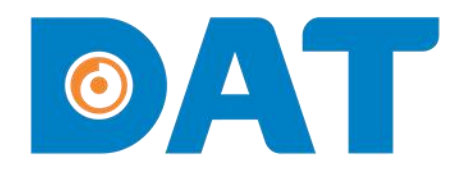

## 4. TẠO DỰ ÁN TRÊN SOLARMAN BUSINESS

Industrial Automation: Automation - Elevator | Sustainable Energy: Solar Power & ESS - UPS

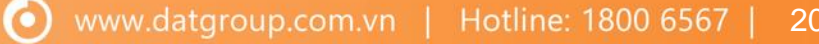

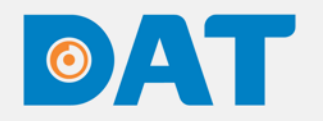

### 4. TẠO DỰ ÁN TRÊN SOLARMAN BUSINESS

#### Tạo dự án mới

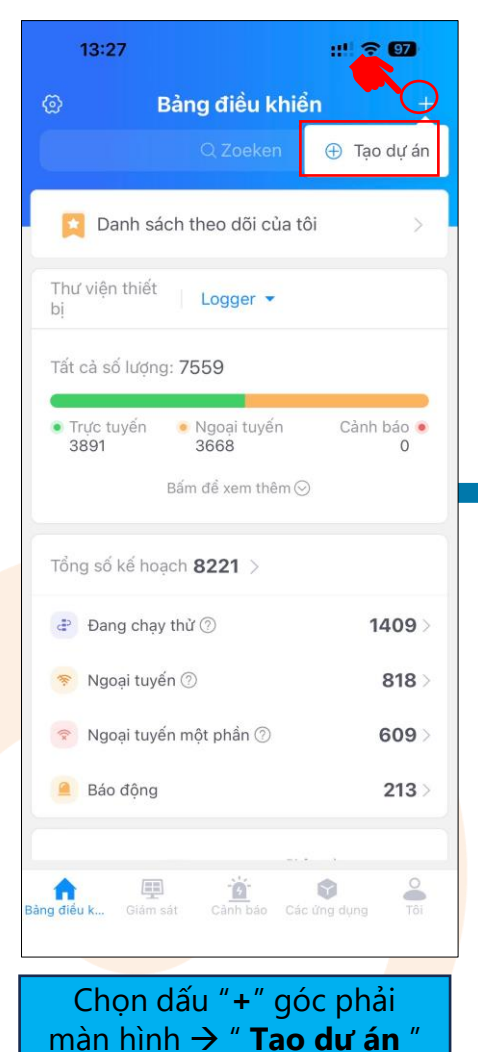

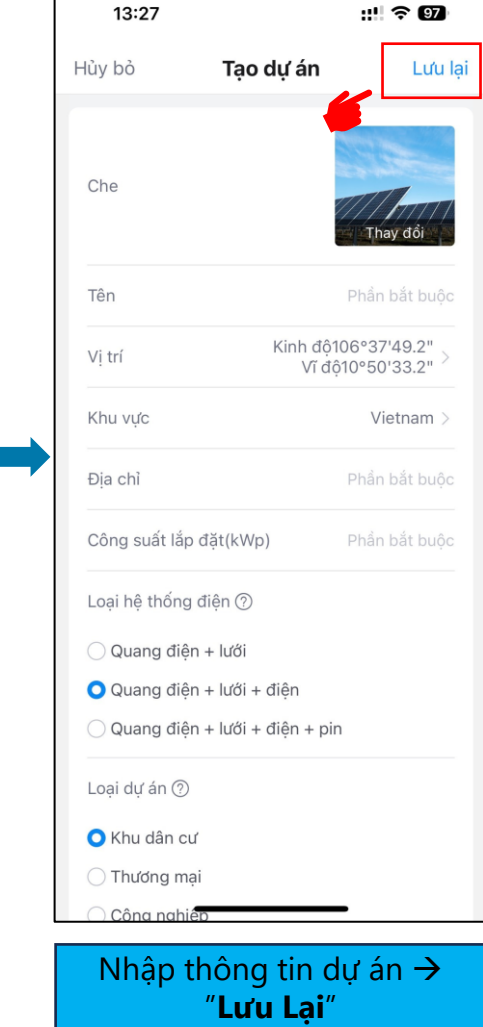

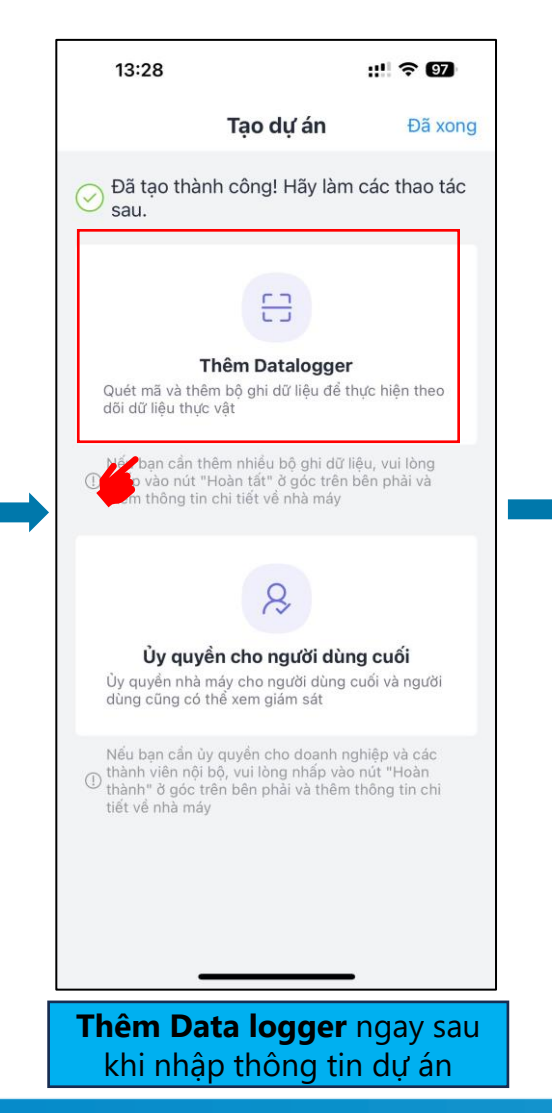

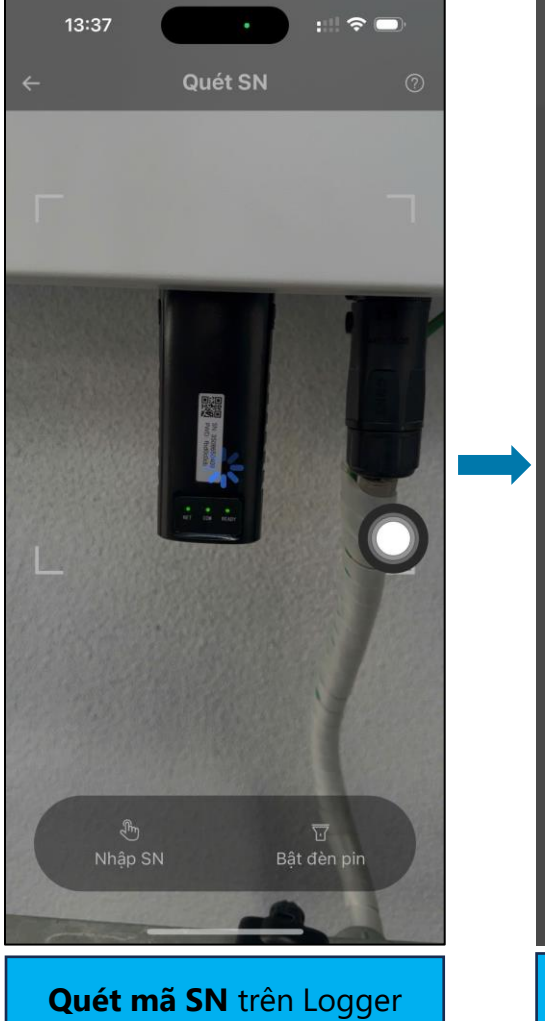

| 13:35                                                                                                    | ::!!! 4G 🗩                                                                                                    |  |  |  |  |
|----------------------------------------------------------------------------------------------------|----------------------------------------------------------------------------------------------------|--|--|--|--|
| Tạo dự                                                                                                    | án Đã xon                                                                                                    |  |  |  |  |
| ⊖ Đã tạo thành công! Hả<br>sau.                                                                                                    | ãy làm các thao tác                                                                                                    |  |  |  |  |
| Datalogger đã được thê                                                                                                    | êm vào 👘                                                                                                    |  |  |  |  |
| SN 3508650409                                                                                                    | . Nevě terefo                                                                                                    |  |  |  |  |
| Hướng dẫn cấu                                                                                                    | ı hình WiFi                                                                                                    |  |  |  |  |
| Bộ ghi dữ liệu hiện tại đan<br>Bạn có muốn thực hiện c<br>dữ liệu trực tuyến không?<br>Nếu bạn đã cấu hình thảr<br>lòng kéo xuống để làm m<br>"Làm mối" | Bộ ghi dữ liệu hiện tại đang ngoại tuyến.<br>Bạn có muốn thực hiện cấu hình WiFi để tạo<br>dữ liệu trực tuyến không?<br>Nếu bạn đã cấu hình thành công WiFi, vui<br>lòng kéo xuống để làm mới hoặc nhấp vào<br>"Làm mới" |  |  |  |  |
| Hủy bỏ                                                                                                    | Cấu hình WiFi                                                                                                    |  |  |  |  |
| Úy quyển cho ngư<br>Ủy quyền nhà máy cho ngườ<br>dùng cũng có thể xem giảm<br>Nếu ban cắn ủy quyền cho c                                                | <b>/ời dùng cuối</b><br>Ji dùng cuối và người<br>I sát<br>doanh nghiệp và các                                                                                                    |  |  |  |  |
| Thành ở góc trên bên phải v<br>tiết về nhà máy                                                                                                    | và thêm thông tin chi                                                                                                    |  |  |  |  |
| Cấu hình                                                                                                    | h wifi                                                                                                    |  |  |  |  |
|                                                                                                    |                                                                                                    |  |  |  |  |

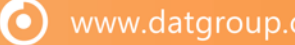

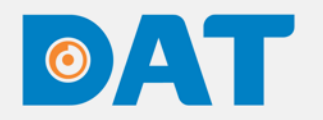

### 4. TẠO DỰ ÁN TRÊN SOLARMAN BUSINESS

#### Cấu hình wifi

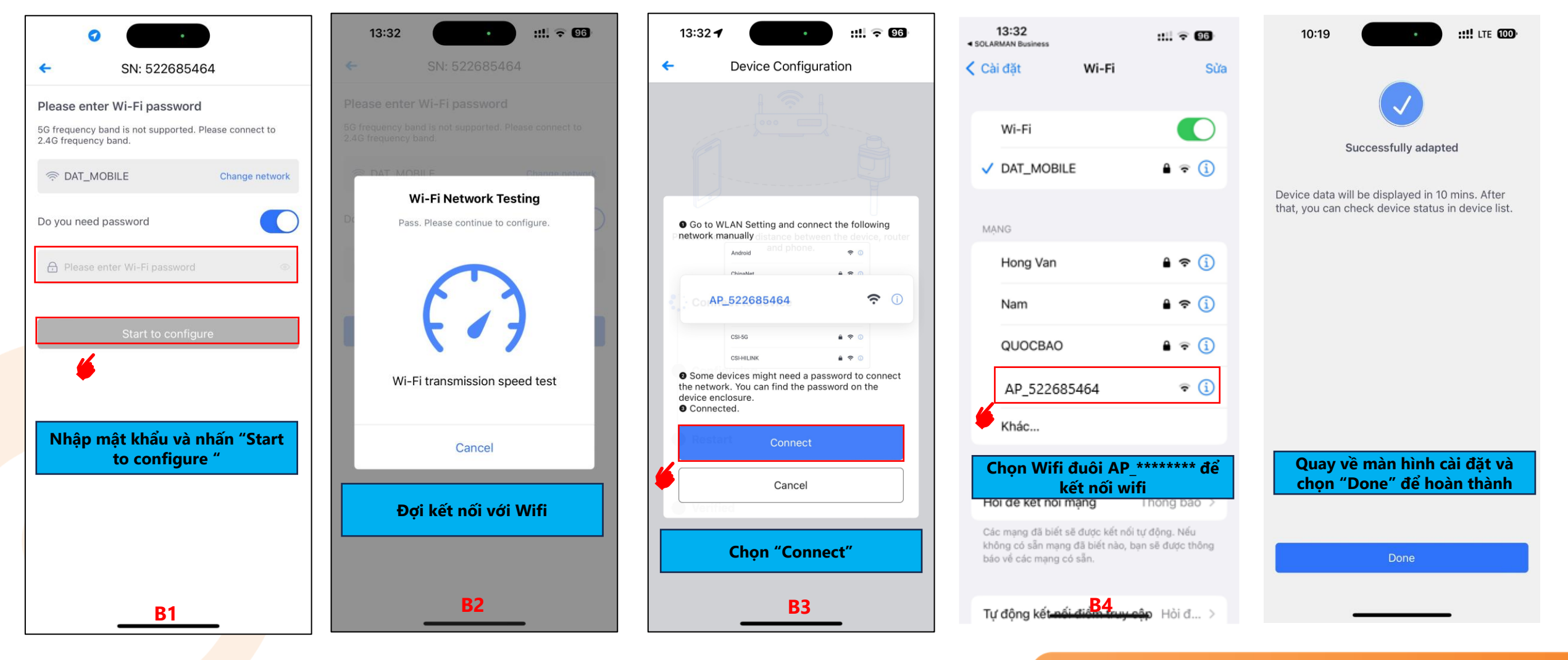

 $(\mathbf{O})$ 

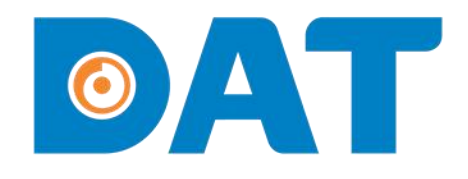

## 5. CÀI ĐẶT ZERO EXPORT

Industrial Automation: Automation - Elevator Sustainable Energy: Solar Power & ESS - UPS

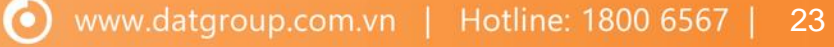

## ØAT

### 5. CÀI ĐẶT ZERO EXPORT

#### • CÀI ĐẶT ZERO EXPORT QUA APP SOLARMAN BUSINESS TRÊN ĐIỆN THOẠI

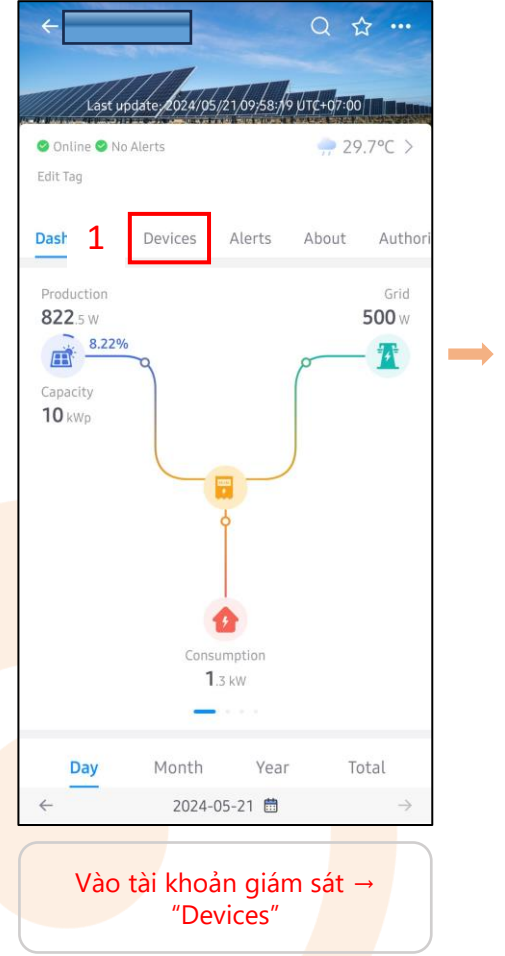

| ~               |              |              | Qt               |          |  |
|-----------------|--------------|--------------|------------------|----------|--|
|                 | T            |              |                  |          |  |
| Last up         | iate:/2024/0 | 5/21/09;58:/ | 9 UTC+07:00      |          |  |
| 🔮 Online 🥝 No A | llerts       |              | <del>, 2</del> 9 | .7°C >   |  |
| Edit lag        |              |              |                  |          |  |
| Dashboard       | Devices      | Alerts       | About            | Authori  |  |
| Invertor L      | 20005        |              |                  |          |  |
|                 | Jygei        |              |                  |          |  |
| 2               |              |              |                  |          |  |
| Inverter        |              |              |                  | • Online |  |
| F0123C010132    |              |              |                  |          |  |
| Production      |              | Daily Prod   | uction           |          |  |
| 1.75 KW         |              | 4.J KWI      |                  |          |  |
|                 |              |              |                  |          |  |
|                 |              |              |                  |          |  |
|                 |              |              |                  |          |  |
|                 |              |              |                  |          |  |
|                 |              |              |                  |          |  |
|                 |              |              |                  |          |  |
|                 |              |              |                  |          |  |
|                 |              |              |                  |          |  |
|                 |              |              |                  |          |  |
|                 |              |              |                  |          |  |
|                 |              |              |                  |          |  |
|                 |              |              |                  |          |  |
| Chọr            | n invert     | er cần       | cài đặ           | t        |  |
|                 |              |              |                  |          |  |

| ÷                                  | InverterF      | 0123C010 | 3 …          |  |  |
|------------------------------------|----------------|----------|--------------|--|--|
| Device Parameter: 4 Semote Control |                |          |              |  |  |
| Electrici                          | ity Generation | Firm     | ware Upgrade |  |  |
| DC                                 | Voltage        | Current  | Power        |  |  |
| PV1                                | 395.60V        | 4.40A    | 1.74064kW    |  |  |
| PV2                                | 408.40V        | 0.00A    | OW           |  |  |
| PV3                                | 0.00V          | 0.00A    | OW           |  |  |
| PV4                                | 0.00V          | 0.00A    | OW           |  |  |
| PV5                                | 0.00V          | 0.00A    | OW           |  |  |
| PV6                                | 0.00V          | 0.00A    | OW           |  |  |
| PV7                                | 0.00V          | 0.00A    | OW           |  |  |
| PV8                                | 0.00V          | 0.00A    | OW           |  |  |
| PV9                                | 0.00V          | 0.00A    | OW           |  |  |
| PV10                               | 0.00V          | 0.00A    | OW           |  |  |
| PV11                               | 0.00V          | 0.00A    | OW           |  |  |
| PV12                               | 0.00V          | 0.00A    | OW           |  |  |
| AC                                 | Voltage        | Current  | Frequency    |  |  |
| R                                  | 398.20V        | 2.48A    | 49.89Hz      |  |  |
| S                                  | 399.00V        | 2.52A    |              |  |  |
| Т                                  | 400.70V        | 2.42A    |              |  |  |

Chọn "..." → "Remote control

| ← Inverter:F0123C010132<br>• Online |                   |                       |  |  |
|-------------------------------------|-------------------|-----------------------|--|--|
| Classificatio                       | in                | Control Log           |  |  |
| Batch<br>Command                    | Single<br>Command | Customized<br>Command |  |  |
| Device Settings<br>Set from         |                   | /                     |  |  |
| Remote Control                      |                   |                       |  |  |
| Please Select                       |                   | *                     |  |  |
| Active Power Set                    | ting              |                       |  |  |
| 0.0~100.0                           |                   | %                     |  |  |
| Reactive Power (                    | Control Way       |                       |  |  |
| Please Select                       |                   | Ŧ                     |  |  |
| Safety Setting                      |                   |                       |  |  |
| Please Select                       |                   | Ŧ                     |  |  |
| Input Mode Setti                    | ngs               |                       |  |  |
| Independent M                       | 1ode              | Ŧ                     |  |  |
| AC High-Voltage                     | Load Limit        |                       |  |  |
| Disable                             |                   | v                     |  |  |
| 5 Read                              |                   | Setup                 |  |  |

Tại mục Device setting chọn "Read"

 $( \mathbf{O} )$ 

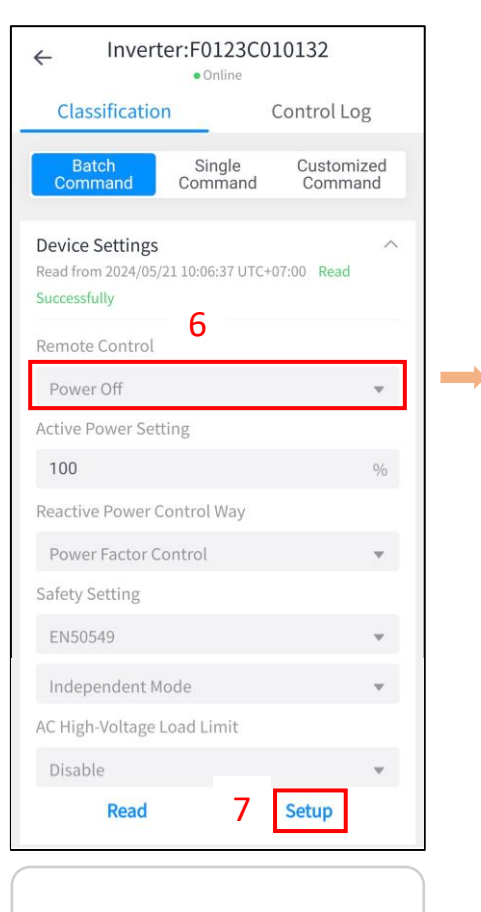

Chọn "Power off"  $\rightarrow$  "Set up"

## 

5. CÀI ĐẶT ZERO EXPORT

#### CÀI ĐẶT ZERO EXPORT QUA APP SOLARMAN BUSINESS TRÊN ĐIỆN THOẠI Ο

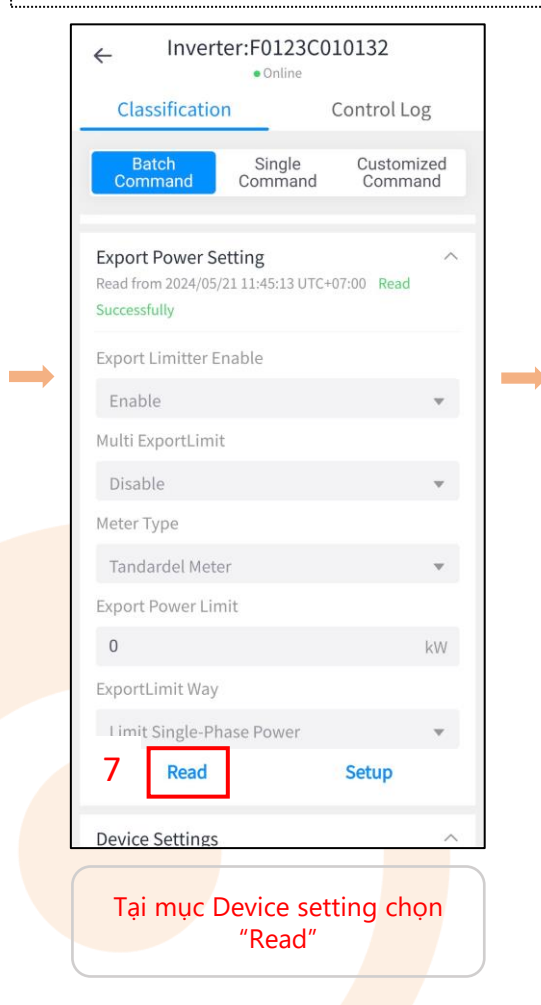

| _ Inverte          | • Online                        | 10132              |         |
|--------------------|---------------------------------|--------------------|---------|
| Classification     | <u> </u>                        | Control Log        |         |
| Batch<br>Command   | Single<br>Command               | Customiz<br>Comman | ed<br>d |
| ead from 2024/05/2 | <b>tting</b><br>1 11:45:13 UTC+ | 07:00 Read         | ^       |
| xport Limitter En  | able                            |                    |         |
| Enable             |                                 |                    | w.      |
| Iulti ExportLimit  |                                 |                    |         |
| Disable            |                                 |                    | *       |
| leter Type         |                                 |                    |         |
| СТ                 |                                 |                    | •       |
| xport Power Limi   | it                              |                    |         |
| 0                  |                                 | ļ                  | Ŵ       |
| xportLimit Way     |                                 |                    |         |
| Limit Single-Pha   | ise Power                       |                    | Ψ.      |
| Read               |                                 | Setup              |         |
| Device Settings    |                                 |                    | ^       |

| ← Inverter:F0123C010132<br>●Online                    |                            |                       |  |  |  |
|-------------------------------------------------------|----------------------------|-----------------------|--|--|--|
| Classification Control Log                            |                            |                       |  |  |  |
| Batch<br>Command                                      | Single<br>Command          | Customized<br>Command |  |  |  |
| Export Power Se<br>Read from 2024/05/<br>Successfully | etting<br>21 11:45:13 UTC+ | へ<br>07:00 Read       |  |  |  |
| Export Limitter E                                     | nable                      |                       |  |  |  |
| Enable                                                |                            | *                     |  |  |  |
| Multi ExportLimit                                     | t                          |                       |  |  |  |
| Disable                                               |                            | Ŧ                     |  |  |  |
| Meter Type                                            |                            |                       |  |  |  |
| СТ                                                    |                            | v                     |  |  |  |
| Export Power Lin                                      | nit                        |                       |  |  |  |
| 0                                                     |                            | kW                    |  |  |  |
| ExportLimit Way                                       |                            |                       |  |  |  |
| Limit Single-Ph                                       | ase Power                  | Ŧ                     |  |  |  |
| Read                                                  | 9                          | Setup                 |  |  |  |
| Device Settings                                       |                            | ~                     |  |  |  |

Chon "Set up"

| <ul> <li>Inverter:F0123C010132</li> <li>Online</li> </ul> |                   |                |             |  |
|-----------------------------------------------------------|-------------------|----------------|-------------|--|
| Classificatio                                             | n                 | Control Lo     | og          |  |
| Batch<br>Command                                          | Single<br>Command | Custom<br>Comm | ized<br>and |  |
| Device Settings<br>Set from                               |                   |                | ^           |  |
| Remote Control                                            |                   |                |             |  |
| Please Select                                             |                   |                | w           |  |
| Active Power Set                                          | ting              |                |             |  |
| 0.0~100.0                                                 |                   |                | %           |  |
| Reactive Power C                                          | Control Way       |                |             |  |
| Please Select                                             |                   |                | -           |  |
| Safety Setting                                            |                   |                |             |  |
| Please Select                                             |                   |                | Ŧ           |  |
| Input Mode Setti                                          | ngs               |                |             |  |
| Independent M                                             | ode               |                |             |  |
| AC High-Voltage                                           | Load Limit        |                |             |  |
| Disable                                                   |                   |                | Ŧ           |  |
| 10 Read                                                   |                   | Setup          |             |  |

 $\wedge$ 

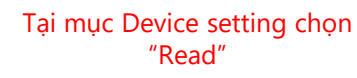

 $\bigcirc$ 

| ← Inverter:F0123C010132<br>●Online                                      |                               |                       |  |  |
|-------------------------------------------------------------------------|-------------------------------|-----------------------|--|--|
| Classification                                                          | n                             | Control Log           |  |  |
| Batch<br>Command                                                        | Single<br>Command             | Customized<br>Command |  |  |
| Device Settings<br>Read from 2024/05/<br>Successfully<br>Remote Control | 21 10:06:37 UTC+<br><b>11</b> | ∽<br>07:00 Read       |  |  |
| Power On                                                                |                               | Ŧ                     |  |  |
| Active Power Set                                                        | ting                          |                       |  |  |
| 100                                                                     |                               | %                     |  |  |
| Reactive Power C                                                        | ontrol Way                    |                       |  |  |
| Power Factor C                                                          | ontrol                        | ~                     |  |  |
| Safety Setting                                                          |                               |                       |  |  |
| EN50549                                                                 |                               | Ŧ                     |  |  |
| Independent M                                                           | ode                           | v                     |  |  |
| AC High-Voltage I                                                       | oad Limit                     |                       |  |  |
| Disable                                                                 |                               | <b>W</b> .            |  |  |
| Read                                                                    | 12                            | Setup                 |  |  |

Chọn "Power on" → "Set up"

Chỉnh các thông số như hình:

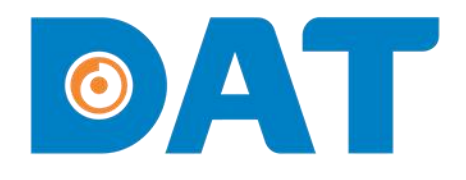

# 5. ĐÈN TRẠNG THÁI TRÊN INVERTER

Industrial Automation: Automation - Elevator Sustainable Energy: Solar Power & ESS - UPS

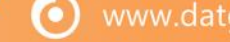

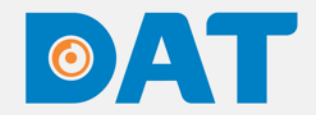

### 5. ĐÈN TRẠNG THÁI TRÊN INVERTER

| invt | Sáng xanh                 | Hoạt động vận hành bình<br>thường                                                 |
|------|---------------------------|-----------------------------------------------------------------------------------|
| ><   | Nhấp nháy màu xanh (0.2s) | Đang được kết nối Local mode<br>và giao tiếp với logger, inverter<br>không bị lỗi |
|      | Nhấp nháy màu xanh (2s)   | DC và AC đã được kết nối,<br>inverter đang ở trạng thái chờ                       |
|      | Sáng đỏ                   | Đã xảy ra lỗi                                                                     |
|      | Nhấp nháy mày đỏ          | Đang được kết nối Local mode<br>nhưng inverter có lỗi                             |
|      | Đèn đỏ tắt                | AC và DC đã mất nguồn                                                             |

## O A J THANK YOU

Industrial Automation: Automation - Elevator | Sustainable Energy: Solar Power & ESS - UPS

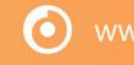